### MF628Cw / MF729Cx 傳真轉寄電郵 / SMB設定教學

可在「遠端控制介面」設定,先檢查印表機IP位址

- 1. 按 (Status Monitor)
- 2. 點選「網路資訊 (Network Information)」
- 3. 點選「IPv4」
- 4. 點選「IP位址 (IP Address)」
- 5. IP位址會顯示 (每部印表機IP位址可能不相同)

| IPv4            | IP Address    |       |
|-----------------|---------------|-------|
| IP Address      | 192.168.0.225 |       |
| Subnet Mask     |               |       |
| Gateway Address |               |       |
| Host Name       |               |       |
| Domain Name     |               |       |
|                 |               | Close |

- 6. 按 (Home) 鍵回到主畫面
- 在電腦瀏覽器網址欄輸入印表機IP位址,以系統管理員模式登入遠端控制台(如已設定 管理員識別碼及密碼,須在此輸入

| ⊖ ⊖ ⊖<br>< ►) ▷ ↓ ↓ № 192.168.1.10 | 遠端使用者介面:登入:MF620C Series:MF620C Series<br>2/iogin.html | <ul> <li>ど 関鎖器 ●</li> </ul> |
|------------------------------------|--------------------------------------------------------|-----------------------------|
|                                    | 這端使用者介面: 登入: MF620C Series: MF620C Series              | +                           |
| Canon 登入                           |                                                        |                             |
| MF620C Series / MF620C Series /    |                                                        |                             |
|                                    | <ul> <li>●系統管理員模式</li> <li>●施使用者模式</li> </ul>          |                             |
|                                    | 使用者名稱:                                                 |                             |
|                                    | 一般使用者無需輸入使用者名稱即可登入。                                    |                             |
|                                    | 遠端使用者介面存取PIN:                                          |                             |
|                                    |                                                        |                             |
|                                    | 登入                                                     |                             |
|                                    |                                                        | Convertet CANON INC 2015    |
|                                    |                                                        | Copyright Guidola 14C, 2015 |
|                                    |                                                        |                             |
|                                    |                                                        |                             |
|                                    |                                                        |                             |
|                                    |                                                        |                             |
|                                    |                                                        |                             |
|                                    |                                                        |                             |
|                                    |                                                        |                             |
|                                    |                                                        |                             |
|                                    |                                                        |                             |
|                                    |                                                        |                             |
|                                    |                                                        |                             |
|                                    |                                                        |                             |

# 傳真轉寄電郵設定

8. 選擇「設定/註冊」

|                 |                        |                       | 遠端使用者介                         | 面:入口網站:MF620C Series:MF620C Series  |                   | A ROAM CO         |
|-----------------|------------------------|-----------------------|--------------------------------|-------------------------------------|-------------------|-------------------|
|                 | 192.168.1.102          | /portal_top.ntml      | 请禅使田孝《                         | - 、入口線鉄・ME620C Series・ME620C Series |                   |                   |
| mage            | CLASS                  | 裝置名稱:<br>產品名稱:<br>位置: | MF620C Series<br>MF620C Series |                                     |                   | 쁖                 |
| <b>}</b> 遠端使用者  | 皆介面:入口網站               |                       |                                |                                     |                   | 致系統管理員郵           |
|                 |                        |                       |                                | 最近更新:08/10 20                       | 015 03:36:21 AM 🛟 |                   |
| 裝置基本資訊          |                        |                       |                                |                                     | 1                 | TICTOS MERCY MATH |
| 裝置狀態            |                        |                       |                                |                                     |                   | ~                 |
| 印表機: 🔵 列日       | 印就緒。                   |                       |                                |                                     | 6                 | ★ 設定/註冊           |
| 掃描器: 🔵 掃        | 描就緒。                   |                       |                                |                                     | `                 | . 7               |
| 傳真: <b>●</b> 準( | 備傳送或接收傳真。              |                       |                                |                                     | I                 | 通訊錄               |
| 沒有錯誤。           |                        |                       |                                |                                     |                   |                   |
| 肖耗品資訊           |                        |                       |                                |                                     |                   |                   |
| 檢查消耗品詳細         | 資料                     |                       |                                |                                     |                   |                   |
| 紙張資訊            |                        |                       |                                |                                     |                   |                   |
| 紙張來源            | 紙張餘量                   | 紙張尺寸                  | 紙張類型                           |                                     |                   |                   |
| 多用途紙盤           | 魚                      |                       |                                |                                     |                   |                   |
| 紙匣1             | 有紙張                    | A4                    | 普通紙2(70-84 g/m2)               |                                     |                   |                   |
| 瑞粉面姿印           |                        |                       |                                |                                     |                   |                   |
| 色彩              |                        |                       | 碳粉餘量                           |                                     |                   |                   |
| 新標籤頁開啟「http://  | 192.168.1.102/p_paper. | htmlj                 |                                |                                     |                   |                   |

9. 選擇「網路設定」

| ageCLASS MF620 | IC Series / MF620C Series / |                  | 至入口網站   |
|----------------|-----------------------------|------------------|---------|
| -              |                             |                  | 致系統管理員調 |
| 數選擇            | 10.中/社皿·杂酚滑煙·紅頂40.中         |                  |         |
| 紙張設定           | 新張設定                        |                  |         |
| 順示設定           |                             |                  | 編輯      |
| 定時器設定          | 紙張設定                        |                  |         |
| 立要抗倒           | 多用途紙盤                       |                  |         |
| T里江利           | 設定為預設值:                     | 關閉               |         |
| 能設定            | 紙匣1                         |                  |         |
| 一般設定           | 紙張尺寸:                       | A4               |         |
| 印設定            | 默張頻型:                       | 普通歌2(70-84 g/m2) |         |
| 其設定            | ×                           |                  |         |
| 描設定            |                             |                  |         |
| 憶介質列印設定        |                             |                  |         |
| 」表機設定          |                             |                  |         |
| 出報表設定          |                             |                  |         |
| 用設定            |                             |                  |         |
| 的管理設定          |                             |                  |         |
| 統管理            |                             |                  |         |
| 門識別碼管理         |                             |                  |         |
| 踏設定            |                             |                  |         |
| 全性設定           |                             |                  |         |
| 入/匯出           |                             |                  |         |
|                |                             |                  |         |

#### 10. 選擇「電子郵件 / 網際網路傳真設定」

| <ul> <li>Image: A state of the state of the state of</li></ul> | 8.1.102/m_network.html — 這端使用者介面:網路設定:MF6. | 20C Series : MF620C Series     | さ 関鎖器 【 |
|----------------------------------------------------------------------------------------------------|--------------------------------------------|--------------------------------|---------|
| imageCLASS MF620C                                                                                                    | Series / MF620C Series /                   |                                | 至入口網站 登 |
| 🛠 設定/註冊                                                                                                    |                                            |                                | 致系統管理員郵 |
| 參數選擇                                                                                                    | 設定/註冊:系統管理設定:網路設定                          |                                |         |
| 紙張設定                                                                                                    | 網路設定                                       |                                |         |
| 顧示設定                                                                                                    | 網路設定                                       |                                |         |
| 定時器設定                                                                                                    | TCP/IP設定                                   | IPv4設定<br>IPv6設定               |         |
| 音量控制                                                                                                    |                                            | WINS設定<br>LPD設定                |         |
| 功能設定                                                                                                    |                                            | RAW設定<br>WSD的空                 |         |
| 一般設定                                                                                                    |                                            | FTP PASV模式設定                   |         |
| 影印設定                                                                                                    |                                            | HTTP設定<br>SSL設定<br>代理伺服器設定     |         |
| 傳真設定                                                                                                    |                                            | IPP列印設定<br>Network Link Scan铅定 |         |
| 掃描設定                                                                                                    |                                            | 多點得送發現設定<br>睡眠模式通知設定           |         |
| 記憶介質列印設定                                                                                                    |                                            | 連接埠號碼設定<br>MTU大小設定<br>SNTP設定   |         |
| 印表機設定                                                                                                    |                                            | 部門識別碼管理PIN確認設定                 |         |
| 輸出報表設定                                                                                                    | Canon Mobile Scanning設定                    |                                |         |
| 常用設定                                                                                                    | Mopria設定                                   |                                |         |
| 系統管理設定                                                                                                    | Google去纳列印放定<br>雷子郵件/網路網路傳真設定              |                                |         |
| 系統管理                                                                                                    | SMB設定                                      |                                |         |
| 部門識別碼管理                                                                                                    | SNMP設定                                     | SNMPv1設定<br>SNMPv3設定           |         |
| 網路設定                                                                                                    | LDAP伺服器設定                                  |                                |         |
| 安全性設定                                                                                                    | 專用連接埠設定                                    |                                |         |
|                                                                                                    | 政動時連線等待時間<br>二十個的四點和1000000                |                                |         |
| 匯入/匯出                                                                                                    | 乙太朝路驅動程式設定<br>無線區域網路與空                     |                                |         |

#### 11. 按「編輯」

| ◄ ◄ 🗠 🛨 🛃 192.16           | 8.1.102/m_network_email_ifax.html — 遠端使用者介面:電 | 子郵件/網際網路傳真設定:MF620C Series:MF620C Series | ● 関資器    |
|----------------------------|-----------------------------------------------|------------------------------------------|----------|
| imageCLASS MF6200          | C Series / MF620C Series /                    |                                          | 至入口網站 登出 |
| 🛞 設定/註冊                    |                                               |                                          | 致系統管理員郵件 |
| 參數選擇                       | 設定/註冊:系統管理設定:網路設定 > 電-                        | 子郵件/網際網路傳真設定                             |          |
| 紙張設定                       | 電子郵件/網際網路傳真設定                                 |                                          |          |
| 顯示設定                       |                                               |                                          | 編輯       |
| 定時器設定                      | 電子郵件/網際網路傳真設定                                 |                                          |          |
| 音量控制                       | SMTP伺服器:                                      |                                          |          |
| 功能設定                       | 電子郵件位址:                                       |                                          |          |
| 一般設定                       | 202按收:<br>認證/加密設定                             | (89) (F1)                                |          |
| 影印設定                       | 傳送前使用POP認證:                                   | 關閉                                       |          |
| 傳真設定                       | SMTP認證(SMTP AUTH):                            | 關閉                                       |          |
| 掃描設定                       | 使用SMTP的SSL:<br>使用POP的SSL:                     | 開閉                                       |          |
|                            | 清除郵件信箱                                        |                                          |          |
| 記憶介質列印設定                   | POP伺服器:                                       | 清除                                       |          |
| 印表機設定                      |                                               |                                          |          |
| 輸出報表設定                     | *                                             |                                          |          |
| 常用設定                       |                                               |                                          |          |
| 系統管理設定                     |                                               |                                          |          |
| 系統管理                       |                                               |                                          |          |
| 部門識別碼管理                    |                                               |                                          |          |
| 網路設定                       |                                               |                                          |          |
| 安全性設定                      |                                               |                                          |          |
| 匯入/匯出                      |                                               |                                          |          |
| Am 1.6. /l. Am also Minism |                                               |                                          |          |

12. 必須輸入(紅圈)傳送電郵用「SMTP伺服器」位址/名稱,傳送用「電子郵件位址」。 按電郵伺服器要求設定「認證/加密設定」(橙圈)-例子:如該電郵位址需登入帳戶, 請先勾選「使用SMTP認證(SMTP AUTH)」,輸入使用者名稱及密碼。設定完成後按 確定,該設定會於重啟印表機後生效

| 多數選擇                 | 設定/註冊:系統管理設定:網路設定 > 電子郵件/網際網路傳』 | 4.設定 > 編輯電子郵件/網際網路傳真設定 |       |
|----------------------|---------------------------------|------------------------|-------|
| 紙張設定                 | 編輯電子郵件/網際網路傳真設定                 |                        |       |
| 顯示設定                 | 變更下列設定。                         |                        | 確定 取消 |
| 定時器設定                | 主電源開閉再開啟後,變更將生效。                |                        |       |
| <b>容景</b> 均制         | 電丁郵件/胡除網路傳具設定                   |                        |       |
| 自 <u>無 3 工</u> 中)    |                                 |                        | _     |
| 一般也令                 | 電子郵件位址:                         |                        |       |
| NX BX AL             | POP伺服器:                         |                        |       |
| 影印設定                 | 使用者名稱:                          |                        |       |
| 傳真設定                 | □ 設定/變更密碼                       |                        |       |
| 掃描設定                 | 密碼:                             |                        |       |
| 有成人所到白机中             | □ POP接收                         |                        |       |
| 記憶介質列印設定             | POP問隔: 0                        | 分鐘(0=開閉/1-99)          |       |
| 印表機設定                | <b>經濟/加密設</b> 完                 |                        |       |
| 輸出報表設定               | 傳送前使用POP認證                      |                        |       |
| 常用設定                 | □ 使用APOP認證                      |                        |       |
| 統管理設定                | □ 使用SMTP認證(SMTP AUTH)           |                        |       |
| 系統管理                 | 使用者名稱:                          |                        |       |
| 如7 88 动脉 中心工程 向东工程   | □ 設定/變更密碼                       |                        |       |
| 向月 1 周載 // J We 昌 /主 | 密碼:                             |                        |       |
| 網路設定                 | □ 使用SMTP的SSL                    |                        |       |
| 安全性設定                | □ 驗證憑證                          |                        |       |
| 匯入/匯出                | □ 添加CN至驗證項目                     |                        |       |
| 加州小师中资料              | □ 使用POP的SSL                     |                        |       |
| TUNE I LOCAL PRING   | □ 驗證憑證                          |                        |       |
|                      | □ 添加CN至驗證項目                     |                        |       |

13. 回到入口網站,選擇「通訊錄」

| 0.0         |              |                     | 法法法田本人国                        | · 3 口细社·NECOOC Casing · NECOOC Series |                    |              |
|-------------|--------------|---------------------|--------------------------------|---------------------------------------|--------------------|--------------|
|             | 192 168 1 10 | 2 (nortal ton html  | 湿晰使用者介面                        | : 入口網站: MF620C Series: MF620C Series  |                    | <b>产</b> 照端架 |
|             | 192.108.1.10 | /portal_top.ntm     | 法标志回来人工                        | D DATE MECOOD Saving MECOOD Saving    |                    | C pointes    |
|             |              |                     | 退病使用有77周                       | 、八口洞境,MP620C Series,MP620C Series     |                    | 27           |
| image       | CLASS        | 裝置名稱<br>產品名稱<br>位置: | MF620C Series<br>MF620C Series |                                       |                    |              |
| 🤰 遠端使用者     | 皆介面:入口網站     | 占                   |                                |                                       |                    | 致系統管理員∰      |
|             |              |                     |                                | 最近更新:08/10 2015 03:36:21              |                    | 取省           |
| 裝置基本資訊      |              |                     |                                |                                       | MAN See when and A |              |
| 裝置狀態        |              |                     |                                |                                       | •                  |              |
| 印表機: 🔵 列日   | 印就緒。         |                     |                                |                                       | () 設定/註冊           |              |
| 掃描器: 🔵 掃    | 描就緒。         |                     |                                |                                       | <b>K</b> 7         |              |
| 傳真 : 🛛 🔵 準( | 備傳送或接收傳真。    |                     |                                |                                       | 通訊錄                |              |
| 錯誤資訊        |              |                     |                                |                                       | -                  |              |
| 沒有錯誤。       |              |                     |                                |                                       |                    |              |
| 消耗品資訊       |              |                     |                                |                                       |                    |              |
| 檢查消耗品詳細     | <b>]資料</b>   |                     |                                |                                       |                    |              |
| 紙張資訊        |              |                     |                                |                                       |                    |              |
| 紙張來源        | 紙張餘量         | 紙張尺寸                | 紙張類型                           |                                       |                    |              |
| 多用途紙盤       | 無            |                     |                                |                                       |                    |              |
| 紙匣1         | 有紙張          | A4                  | 普通紙2(70-84 g/m2)               |                                       |                    |              |
| 碳粉匣資訊       |              |                     |                                |                                       |                    |              |
| de alle     |              |                     | 网络合量                           |                                       |                    |              |

| mageCLASS MF62 | 20C Series / MF620C Series / |     |     |    | 至入口網站  |
|----------------|------------------------------|-----|-----|----|--------|
| 🗾 通訊錄          |                              |     |     |    | 致系統管理員 |
| 我的最愛           | 通訊錄:我的最愛                     |     |     |    |        |
| 簡碼撥號           | 我的最愛                         |     |     |    |        |
|                | 我的最爱 約冊 類型                   | 夕孫  | 接收考 |    |        |
|                | 01 •                         | 未註冊 |     | 刪除 |        |
|                | 02 •                         | 未註冊 |     | 刪除 |        |
|                | 03 •                         | 未註冊 |     | 刪除 |        |
|                | 04 •                         | 未註冊 |     | 刪除 |        |
|                | 05 •                         | 未註冊 |     | 刪除 |        |
|                | 06 •                         | 未註冊 |     | 刪除 |        |
|                | 07 •                         | 未註冊 |     | 刪除 |        |
|                | 08 •                         | 未註冊 |     | 刪除 |        |
|                | 09 •                         | 未註冊 |     | 刪除 |        |
|                | 10 •                         | 未註冊 |     | 刪除 |        |
|                | 11 •                         | 未註冊 |     | 刪除 |        |
|                | 12 •                         | 未註冊 |     | 刪除 |        |
|                | 13 •                         | 未註冊 |     | 刪除 |        |
|                | 14 •                         | 未註冊 |     | 刪除 |        |
|                | 15 •                         | 未註冊 |     | 刪除 |        |
|                | 16 •                         | 未註冊 |     | 刪除 |        |
|                | 17 •                         | 未註冊 |     | 刪除 |        |

#### 14. 在「我的最愛」或「簡碼撥號」中註冊電郵地址,按任何一個「未註冊」的儲存位置

15. 選擇「電子郵件」,按「確定」

|            | 192.168.1.102/a_new.html?no=1— 遠端使用者介面:註冊新接收者:MF620C Series:MF620C Series                                                                                                    | 6 関績器 🔘  |
|------------|----------------------------------------------------------------------------------------------------|----------|
| imageCLASS | MF620C Series / MF620C Series /                                                                                                    | 至入口網站 登出 |
| 🕌 通訊錄      |                                                                                                    | 致系統管理員郵件 |
| 我的最愛       | 通訊錄: 我的最愛 > 註冊新接收者                                                                                                    |          |
| 簡碼撥號       | 註冊新接收者                                                                                                    |          |
|            | 選擇要註冊的接收者類型並按一下[確定]。                                                                                                    | 確定取消     |
|            | 要註冊的接收者類型                                                                                                    |          |
|            | 類型:<br>・ 電子部件<br>・ 電子部件<br>・ 観察 相路傳真<br>・ 観察<br>一 観察<br>都路<br>一 観察<br>都路<br>一<br>一<br>一<br>一<br>電子部件<br>・<br>一<br>一<br>電子部件<br>・<br>一<br>一<br>電子部件<br>・<br>一<br>一<br>電子部件<br>・<br>一<br>一<br>電子部件<br>・<br>一<br>一<br>一<br>一<br>一<br>一<br>一<br>一<br>一<br>一<br>一<br>一<br>一 |          |
|            | I                                                                                                    |          |
|            |                                                                                                    |          |
| _          |                                                                                                    |          |

16. 註冊轉寄目的地電郵地址,按「確定」

|                | 56.1.102/a_eman_regist.ntmint0=1— 通项反用有介面,此而相按4 |               |                         |
|----------------|-------------------------------------------------|---------------|-------------------------|
| ageCLASS MF620 | C Series / MF620C Series /                      |               | 至入口網站 登                 |
| 通訊錄            |                                                 |               | 致系統管理員翻                 |
| 我的最愛           | 通訊錄: 我的最愛 > 註冊新接收者 > 註冊新接收                      | (者:電子郵件       |                         |
| 商碼撥號           | 註冊新接收者:電子郵件                                     |               |                         |
|                |                                                 |               | 確定 取消                   |
|                | 電子郵件                                            |               |                         |
|                | 數量:                                             | 01            |                         |
|                | 名稱:                                             | Test          |                         |
|                | 電子郵件位址:                                         | test@test.com |                         |
|                | 7                                               |               |                         |
|                |                                                 |               |                         |
|                |                                                 |               | Copyright CANON INC. 20 |
|                |                                                 |               | Copyright CANON INC. 20 |
|                |                                                 |               | Copyright CANON INC. 20 |
|                |                                                 |               | Copyright CANON INC. 2  |
|                |                                                 |               | Copyright CANON INC. 2  |
|                |                                                 |               | Copyright CANON INC. 2  |
|                |                                                 |               | Copyright CANON INC. 2  |
|                |                                                 |               | Copyright CANON INC. 2  |
|                |                                                 |               | Copyright CANON INC. 2  |
|                |                                                 |               | Copyright CANON INC. 2  |
|                |                                                 |               | Copyright CANON INC. 2  |
|                |                                                 |               | Copyright CANON INC. 2  |
|                |                                                 |               | Copyright CANON INC. 2  |
|                |                                                 |               | Copyright CANON INC. 2  |

17. 回到入口網站,選擇「設定/註冊」

|                               |                                              |                      | 遠端使用者介               | 面:入口網站:MF620C Series:MF620C Series      |                  | PE Arth CO. |
|-------------------------------|----------------------------------------------|----------------------|----------------------|-----------------------------------------|------------------|-------------|
|                               | 192.168.1.10                                 | /portal_top.ntml     | 法将庄田本人               | - 3 DRAFT MICOOC Series - MICOOC Series | C                | 因調整         |
|                               |                                              | at made out          | 显确使用有力               | - 八口洞道,mrozuc series,mrozuc series      |                  |             |
| image                         | CLASS                                        | 装直石柄<br>產品名稱:<br>位置: | MF620C Series        |                                         |                  |             |
| 🤰 遠端使用者                       | 皆介面:入口網站                                     | 占                    |                      |                                         |                  | 致系統管理員      |
|                               |                                              |                      |                      | 最近更新:08/10 20                           | 15 03:36:21 AM t |             |
| 装置基本資訊                        |                                              |                      |                      |                                         |                  |             |
| 裝置狀態                          |                                              |                      |                      |                                         |                  |             |
| 印表機: 🔵 列日                     | 印就緒。                                         |                      |                      |                                         | (★) 設定/註冊        |             |
| 掃描器: 🔵 掃打                     | 描就緒。                                         |                      |                      |                                         | <b>N</b> 7       |             |
| 傳真: 💦 🔵 準(                    | <b>備傅送或接收傳真。</b>                             |                      |                      |                                         |                  |             |
| Att data the data             |                                              |                      |                      |                                         | 通訊錄              |             |
| <u> </u>                      |                                              |                      |                      |                                         |                  |             |
| 消耗品資訊                         |                                              |                      |                      |                                         |                  |             |
| 检索派任日举领                       | 1 20to skol                                  |                      |                      |                                         |                  |             |
| 恢查/ <del>月</del> 札 吅 叶 炯      | 1興4十…                                        |                      |                      |                                         |                  |             |
| 紙張資訊                          | 经准备量                                         |                      | <b>4</b> 5.2日 第5 III |                                         |                  |             |
| 筑版不源<br>多田途紅般                 | 和政策重                                         | 和派代刊                 | 就派現尘                 |                                         |                  |             |
| シノTT3 AB2 同人3世紀<br>405 FREF 1 | 7mx<br>-==================================== |                      |                      |                                         |                  |             |
| <b>筑巴工</b>                    | 19 #4.5改                                     | AT                   | 盲週氟2(/0-84 g/m2)     |                                         |                  |             |
| 碳粉匣資訊                         |                                              |                      |                      |                                         |                  |             |
| 色彩                            |                                              |                      | 碳粉餘量                 |                                         |                  |             |

#### 18. 選擇「傳真設定」

|               | 遠端使用者介面:紙張設定:MF620C Series:MF620C Series | 服務主頁 - [佳能香港     | 有限公司] + |
|---------------|------------------------------------------|------------------|---------|
| ageCLASS      | MF620C Series / MF620C Series /          |                  | 至入口網站   |
| €) 設定/註冊      |                                          |                  | 致系統管理員  |
| 散選擇           | 設定/註冊:參數選擇:紙張設定                          |                  |         |
| 氏張設定          | 紙張設定                                     |                  |         |
| 顺示設定          |                                          |                  | 編輯      |
| E時器設定         | 紙張設定                                     |                  |         |
| 音量控制          | 多用途紙盤                                    |                  |         |
| 能設定           | 設定為預設值:                                  | 團閉               |         |
| ─般設定          | 瓢庄▲ 紙張尺寸:                                | A4               |         |
| <b>ジ印設定</b>   | 紙張類型:                                    | 普通紙2(70-84 g/m2) |         |
| 專真設定          | <b>—</b>                                 |                  |         |
| 帚描設定          | -                                        |                  |         |
| 己憶介質列印設定      |                                          |                  |         |
| 「表機設定         |                                          |                  |         |
| 出版事识定         |                                          |                  |         |
| 5 田永小会        |                                          |                  |         |
| 対応に           |                                          |                  |         |
| 、統管理          |                                          |                  |         |
| 四端別碼管理        |                                          |                  |         |
| and the state |                                          |                  |         |
|               |                                          |                  |         |
| 全性設定          |                                          |                  |         |
| it入/匯出        |                                          |                  |         |

# 19. 到「轉傳設定」,按「編輯」

| 遺端使用者介面:傳真設定:MF620C Series:MF620C Series |         | 服務主頁 - [佳能香港有限公司] |               |
|------------------------------------------|---------|-------------------|---------------|
|                                          |         |                   | 10            |
| CONStructure -                           | mm rSi- |                   | 28            |
| ECM 564X                                 | 用权      |                   |               |
| 警殺首:                                     | 用政      |                   |               |
| 響跨次數:                                    | 2       |                   |               |
| 遗端接收:                                    | 開啟      |                   |               |
| 遠端接收識別碼:                                 | 25      |                   |               |
| 切换至自動接收:                                 | 開閉      |                   |               |
| 記憶鎖定設定                                   |         |                   |               |
|                                          |         |                   | á             |
| 使用記憶鎖定:                                  | 關閉      |                   |               |
| PIN :                                    | 未設定。    |                   |               |
| 续收到印起中                                   |         |                   |               |
| 1848.7144 BX A2                          |         |                   |               |
|                                          | an ci.  |                   | 3             |
| 縮小接收尺寸:                                  | 明政      |                   |               |
| 縮小模式:                                    | 自動      |                   |               |
| 縮小方向:                                    | 僅縱向     |                   |               |
| 接收頁頁腳:                                   | 關閉      |                   |               |
| 碳粉匣中的碳粉量不足時繼續列印:                         | 開啟      |                   |               |
| 轉寄設定                                     |         |                   |               |
|                                          |         |                   | <b></b>       |
| 轉寄設定:                                    | 關閉      |                   |               |
| 列印影像:                                    | 開啟      |                   |               |
| 將影像儲存在記憶體中:                              | 不儲存     |                   |               |
|                                          |         |                   |               |
| ×                                        |         |                   |               |
|                                          |         |                   | Copyright CAN |

20. 勾選「允許轉寄」,按「從通訊錄中選擇」

| ImageCLASS         MF620C Series / MF620C Series /         ImageCLASS         ImageCLASSS         ImageCLASSSS         ImageCLASSSSSSSSSSSSSSSSSSSSS         ImageCLASSSSSSSSSSSSSSSSSSSSSSSSSSSSSSSSSSSS                                                                                                    | 靖         | 端使用者介面:編輯轉寄設定:MF620C Series:MF620C Series | 服務主頁                                          | - [佳能香港有限公司] + |
|----------------------------------------------------------------------------------------------------|-----------|-------------------------------------------|-----------------------------------------------|----------------|
| Production         Ser           Regar         Rudden in Unitable : Ingabe > Allemens date         Ser           Assault         Autoritation : Ingabe > Allemens date         Autoritation : Ingabe > Allemens date         Ser           Assault         Autoritation : Ingabe > Allemens date         Autoritation : Ingabe > Allemens date         Ser           Assault         Autoritation : Ingabe > Allemens date         Mathematication : Ingabe > Allemens date         Ser           Autoritation : Ingabe > Allemens date         Autoritation : Ingabe > Allemens date         Autoritation : Ingabe > Allemens date         Ser           Autoritation : Ingabe > Allemens date         Autoritation : Ingabe > Allemens date <t< th=""><th>nageCLASS</th><th>MF620C Series / MF620C Series /</th><th></th><th>至入口網站</th></t<>                                                                                                    | nageCLASS | MF620C Series / MF620C Series /           |                                               | 至入口網站          |
| Addition         Burlet Him Under Set /r Anglabe Z = Manking Adord Z           Anglabel Adord Z         Anglabel Z         Anglabel Z <th< th=""><th>🛞 設定/註冊</th><th></th><th></th><th>致系統管理員動</th></th<>                                                                                                    | 🛞 設定/註冊   |                                           |                                               | 致系統管理員動        |
| KKKRADE         ##def sh2c         Mac           #FXR2         #E T F NO2:                                                                                                    | 數選擇       | 設定/註冊:功能設定:傳真設定 > 編輯轉寄設                   | 定                                             |                |
| WT MQC         WE T MQC •         WE           we We We We We We We We We We We We We We                                                                                                    | 紙張設定      | 編輯轉寄設定                                    |                                               |                |
| ##88/2         ##88/2         ##88/2         ##88/2         ##88/2         ##88/2         ##88/2         #88/2         #88/2         #88/2         #88/2         #88/2         #88/2         #88/2         #88/2         #88/2         #88/2         #88/2         #88/2         #88/2         #88/2         #88/2         #88/2         #88/2         #88/2         #88/2         #88/2         #88/2         #88/2         #88/2         #88/2         #88/2         #88/2         #88/2         #88/2         #88/2         #88/2         #88/2         #88/2         #88/2         #88/2         #88/2         #88/2         #88/2         #88/2         #88/2         #88/2         #88/2         #88/2         #88/2         #88/2         #88/2         #88/2         #88/2         #88/2         #88/2         #88/2         #88/2         #88/2         #88/2         #88/2         #88/2         #88/2         #88/2         #88/2         #88/2         #88/2         #88/2         #88/2         #88/2         #88/2         #88/2         #88/2         #88/2         #88/2         #88/2         #88/2         #88/2         #88/2         #88/2         #88/2         #88/2         #88/2         #88/2         #88/2         #88/2         #88/2         #88/2                                                                                                             | 顺示設定      | 變更下列設定。                                   |                                               | 確定 取消          |
| Arging         Image: Control of Control of C | 定時器設定     | 轉寄設定                                      |                                               |                |
| 離散に                                                                                                    | 音量控制      | ✓ 允許轉寄                                    |                                               |                |
| Abbba         MPN® :         Rb         ·         ·         ·         ·         ·         ·         ·         ·         ·         ·         ·         ·         ·         ·         ·         ·         ·         ·         ·         ·         ·         ·         ·         ·         ·         ·         ·         ·         ·         ·         ·         ·         ·         ·         ·         ·         ·         ·         ·         ·         ·         ·         ·         ·         ·         ·         ·         ·         ·         ·         ·         ·         ·         ·         ·         ·         ·         ·         ·         ·         ·         ·         ·         ·         ·         ·         ·         ·         ·         ·         ·         ·         ·         ·         ·         ·         ·         ·         ·         ·         ·         ·         ·         ·         ·         ·         ·         ·         ·         ·         ·         ·         ·         ·         ·         ·         ·         ·         ·         ·         ·         ·         · <td< td=""><td>能設定</td><td>轉寄接收者:</td><td>從通訊錄中選擇</td><td></td></td<>                                                                                                    | 能設定       | 轉寄接收者:                                    | 從通訊錄中選擇                                       |                |
| ※印設定 等意設定 等真設定 普描設定 6 備設定 中表機設定 新設定 新設定                                                                                                    | 一般設定      | 列印影像:                                     | <b>開敞 ≑</b>                                   |                |
| A p 為 定           A p 法 向 定         →           A p 法 d b c c c c c c c c c c c c c c c c c c                                                                                                    | 影印設定      | 將影像儲存在記憶體中:                               | <ul> <li>● 不儲存</li> <li>● 僅出現錯誤時儲存</li> </ul> |                |
| #描設定<br>端 介質列印設定<br>中表機設定<br>許周設定<br><b>許留職</b> 定<br>系統管理<br>EP11歳別碼管理                                                                                                    | 專真設定      | Ā                                         |                                               |                |
| R値介質列印設定<br>印表機設定<br>常用設定<br><b>K管理職定</b><br>系統管理<br>EPI満別碼管理                                                                                                    | 帚描設定      |                                           |                                               |                |
| Data 機能定<br>自由報表設定<br>常用設定<br><b>新管理就定</b><br>50門識別碼管理                                                                                                    | 记憶介質列印設定  |                                           |                                               |                |
| <ul> <li>由出報表設定</li> <li>常用設定</li> <li>新寶環設定</li> <li>系統管理</li> <li>8門識別碼管理</li> </ul>                                                                                                    | 印表機設定     |                                           |                                               |                |
| #用設定<br><b>转管理設定</b><br>8門箇別碼管理                                                                                                    | 俞出報表設定    |                                           |                                               |                |
| <b>統管理設定</b><br>系統管理<br>20門識別碼管理                                                                                                    | 常用設定      |                                           |                                               |                |
| K約管理                                                                                                    | 統管理設定     |                                           |                                               |                |
| 8門識別碼管理                                                                                                    | 系統管理      |                                           |                                               |                |
|                                                                                                    | 部門識別碼管理   |                                           |                                               |                |
| 网路极定                                                                                                    | 网路設定      |                                           |                                               |                |
| 安全性設定                                                                                                    | 安全性設定     |                                           |                                               |                |
| <i>恤入</i> 應出                                                                                                    | €入/匯出     |                                           |                                               |                |

#### 21. 從通訊錄中選擇早前已設定的目的地電郵,按「確定」

| < < > < + <   | 192.168.1.102/f_fax_forward_addr_se | el.html — 這端使用者介面:從通訊錄 | 中選擇:MF620C Series:MF620C Se | eries      |               | (  | 5 関議器    |
|---------------|-------------------------------------|------------------------|-----------------------------|------------|---------------|----|----------|
| 這             | 端使用者介面:從通訊錄中選擇:MF620C Seri          | ies : MF620C Series    |                             | 服務主頁 - [佳緒 | 能香港有限公司]      |    | +        |
| imageCLASS    | MF620C Series / MF620C Series /     |                        |                             |            |               | 至) | い の 網站 登 |
| 〈关) 設定/註冊     |                                     |                        |                             |            |               |    | 致系統管理員郵  |
| 參數選擇          | 設定/註冊:功能設                           | 设定:傳真設定 > 編輯轉寄設定       | > 從通訊錄中選擇                   |            |               |    |          |
| 紙張設定          | 從通訊錄中                               | 選擇                     |                             |            |               |    |          |
| 顯示設定          | 選擇接收者並按一                            | -下[確定]。                |                             |            |               | 確定 | 取消       |
| 定時器設定         | 通訊錄                                 |                        |                             |            |               |    |          |
| 音量控制          | 類型                                  |                        | 我的最爱 💲 顧示                   |            |               |    |          |
| 功能設定          | 我的最愛                                |                        |                             |            |               |    |          |
| 一般設定          | 選擇                                  | 數量                     | 類型                          | 名稱         | 接收者           |    |          |
| 影印設定          | ۲                                   | 01                     | •                           | Test       | test@test.com |    |          |
| 傳真設定          | Ŧ                                   |                        |                             |            |               |    |          |
| 掃描設定          |                                     |                        |                             |            |               |    |          |
| 記憶介質列印設定      |                                     |                        |                             |            |               |    |          |
| 印表維約完         |                                     |                        |                             |            |               |    |          |
|               |                                     |                        |                             |            |               |    |          |
| 制出教衣設正        |                                     |                        |                             |            |               |    |          |
| 常用設定          |                                     |                        |                             |            |               |    |          |
| 系統管理設定        |                                     |                        |                             |            |               |    |          |
| 大阪福祉          |                                     |                        |                             |            |               |    |          |
| 部門識別碼管理       |                                     |                        |                             |            |               |    |          |
| 網路設定          |                                     |                        |                             |            |               |    |          |
| 安全性設定         |                                     |                        |                             |            |               |    |          |
| me a controlo |                                     |                        |                             |            |               |    |          |

22. 建議在「列印影像」欄選取「僅出現錯誤時列印」及在「將影像儲存在記憶體中」欄 選取「僅出現錯誤時儲存」,以免出現錯誤時錯失傳真文件,按「確定」完成設定, 重啟印表機套用設定

| ▲ ► 🖄 + 😵 192.16 | 58.1.102/f_fax_forward_setting.html — 遠端使用者介面:編編轉 | 寄設定:MF620C Series:MF620C Series               | 0 國旗器   |
|------------------|---------------------------------------------------|-----------------------------------------------|---------|
| 遠端使用者分           | 个面:編輯轉寄設定:MF620C Series:MF620C Series             | 服務主頁 - [佳能香港有限2                               | 公司] +   |
| mageCLASS MF620  | C Series / MF620C Series /                        |                                               | 至入口網站 登 |
| ⟨关) 設定/註冊        |                                                   |                                               | 致系統管理員郵 |
| 参數選擇             | 設定/註冊:功能設定:傳真設定 > 編輯轉寄設                           | 定                                             |         |
| 紙張設定             | 編輯轉寄設定                                            |                                               |         |
| 顯示設定             | 變更下列設定。                                           |                                               | 確定 取消   |
| 定時器設定            | 轉寄設定                                              |                                               |         |
| 音量控制             | ✓ 允許轉寄                                            |                                               |         |
| 功能設定             | 轉寄接收者:                                            | test@test.com 從通訊錄中選擇                         |         |
| 一般設定             | 列印影像:                                             | 僅出現錯誤時列印 ↓                                    |         |
| 影印設定             | 將影像儲存在記憶體中:                                       | <ul> <li>○ 不儲存</li> <li>● 僅出現錯誤時儲存</li> </ul> |         |
| 傳真設定             | Ā                                                 |                                               |         |
| 掃描設定             |                                                   |                                               |         |
| 記憶介質列印設定         |                                                   |                                               |         |
| 印表機設定            |                                                   |                                               |         |
| 輸出報表設定           |                                                   |                                               |         |
| 常用設定             |                                                   |                                               |         |
| 系統管理設定           |                                                   |                                               |         |
| 系統管理             |                                                   |                                               |         |
| 部門識別碼管理          |                                                   |                                               |         |
| 網路設定             |                                                   |                                               |         |
| 安全性設定            |                                                   |                                               |         |
|                  |                                                   |                                               |         |

### 傳真轉寄SMB設定

73. 可跟作業系統教學網頁,先設定電腦「共用資料夾」
 Windows 7: <u>http://windows.microsoft.com/zh-hk/windows/share-files-with-someone#1TC=windows-7</u>
 Windows 8/8.1: <u>http://windows.microsoft.com/zh-HK/windows-8/share-files-folders</u>
 Mag OSX Mayoricks式 OSX Yosemite : https://www.microsoft.com/zh-HK/windows-8/share-files-

Mac OSX Mavericks或 OSX Yosemite: <u>https://support.apple.com/zh-tw/HT204445</u>

#### 24. 選擇通訊錄

| 00            |                   |                       | 遠端使用者介面                        | :入口網站:MF620C Series:MF620C Series |                    |              | 1        |
|---------------|-------------------|-----------------------|--------------------------------|-----------------------------------|--------------------|--------------|----------|
| ▲ ▶ 🖻 +       | 192.168.1.10      | 2/portal_top.html     |                                |                                   |                    |              | C 問讀器 0  |
|               |                   |                       | 遠端使用者介面                        | :入口網站:MF620C Series:MF620C Series |                    |              | 1        |
| image         | CLASS             | 裝置名稱:<br>產品名稱:<br>位置: | MF620C Series<br>MF620C Series |                                   |                    |              | 登出       |
| 🤰 遠端使用者       | 皆介面:入口網站          | i                     |                                |                                   |                    |              | 致系統管理員郵件 |
|               |                   |                       |                                | 最近更新:08/10                        | 2015 03:36:21 AM 🛟 | ₩戀確認/取消      |          |
| 裝置基本資訊        |                   |                       |                                |                                   |                    | $\checkmark$ |          |
| 裝置狀態          |                   |                       |                                |                                   |                    | 0            |          |
| 印表機: 🔵 列印     | 印就緒。              |                       |                                |                                   |                    | (★) 設定/註冊    |          |
| 掃描器: 🔵 掃打     | 描就緒。              |                       |                                |                                   |                    |              |          |
| (內與·●準1) 錯誤資訊 | <b>丽傳</b> 达或接收傳具。 |                       |                                |                                   |                    | 通訊錄          |          |
| 沒有錯誤。         |                   |                       |                                |                                   |                    |              |          |
| 消耗品資訊         |                   |                       |                                |                                   |                    |              |          |
| 檢查消耗品詳細       | 資料                |                       |                                |                                   |                    |              |          |
| 紙張資訊          |                   |                       |                                |                                   |                    |              |          |
| 紙張來源          | 紙張餘量              | 紙張尺寸                  | 紙張類型                           |                                   |                    |              |          |
| 多用途紙盤         | 無                 |                       |                                |                                   |                    |              |          |
| 紙匣1           | 有紙張               | A4                    | 普通紙2(70-84 g/m2)               |                                   |                    |              |          |
|               |                   |                       |                                |                                   |                    |              |          |
| 碳粉匣資訊         |                   |                       |                                |                                   |                    |              |          |

| mageCLASS MF62 | 20C Series / MF620C Series / |     |        |    | 至入口網站  |
|----------------|------------------------------|-----|--------|----|--------|
| 🏓 通訊錄          |                              |     |        |    | 致系統管理員 |
| 我的最愛           | 通訊錄:我的最愛                     |     |        |    |        |
| 簡碼撥號           | 我的最愛                         |     |        |    |        |
|                | 我的最爱                         | 夕部  | 旅游委    |    |        |
|                | 01 0                         | 未註冊 | 321213 | 刪除 |        |
|                | 02 •                         | 未註冊 |        | 刪除 |        |
|                | 03 •                         | 未註冊 |        | 刪除 |        |
|                | 04 •                         | 未註冊 |        | 刪除 |        |
|                | 05 •                         | 未註冊 |        | 刪除 |        |
|                | 06 •                         | 未註冊 |        | 刪除 |        |
|                | 07                           | 未註冊 |        | 刪除 |        |
|                | 08 •                         | 未註冊 |        | 刪除 |        |
|                | 09 •                         | 未註冊 |        | 刪除 |        |
|                | 10 •                         | 未註冊 |        | 刪除 |        |
|                | 11 •                         | 未註冊 |        | 刪除 |        |
|                | 12 •                         | 未註冊 |        | 刪除 |        |
|                | 13 •                         | 未註冊 |        | 刪除 |        |
|                | 14 •                         | 未註冊 |        | 刪除 |        |
|                | 15 •                         | 未註冊 |        | 刪除 |        |
|                | 16 •                         | 未註冊 |        | 刪除 |        |
|                | 17 •                         | 未註冊 |        | 刪除 |        |

#### 25. 在「我的最愛」或「簡碼撥號」中註冊SMB位址,按任何一個「未註冊」的儲存位置

26. 選擇「檔案」

|            | 鐵端使用者介面:註冊新接收者:MF620C Series:MF620C Series                                   | c Reader                  |
|------------|------------------------------------------------------------------------------|---------------------------|
|            | 遠端使用者介面:註冊解接收者:MF620C Series:MF620C Series                                   | +                         |
| imageCLASS | MF620C Series / MF620C Series /                                              | 至入口網站 登出                  |
| 📁 通訊錄      |                                                                              | 致系統管理員郵件                  |
| 我的最愛       | 通訊錄:我的最愛 > 註冊新接收者                                                            |                           |
| 簡碼撥號       | 註冊新接收者                                                                       |                           |
|            | 選擇要註冊的換收者類型並按一下[確定]。                                                         | 確定 取消                     |
|            | 要註冊的接收者類型                                                                    |                           |
|            | 類型:<br>電子都件<br>一<br>一<br>一<br>一<br>一<br>一<br>一<br>一<br>一<br>一<br>一<br>一<br>一 |                           |
|            | I                                                                            |                           |
|            |                                                                              | Copyright CANON INC. 2015 |
|            |                                                                              |                           |
|            |                                                                              |                           |
|            |                                                                              |                           |
|            |                                                                              |                           |
|            |                                                                              |                           |

27. 輸入所需資料(可於主機名稱中同時輸入儲存路徑),如電腦需密碼登入,請輸入使用 者名稱及密碼,確定資料正確後按「確定」儲存

|                       | 遠端使用者介面:                          | 編輯接收者:檔案:MF620C Series:MF620C Series         | No. of the second second secon |
|-----------------------|-----------------------------------|----------------------------------------------|----------------------------------------------------------------------------------------------------|
| ▲ ▶ 🖄 + 🔀 192.168.1.1 | 17/a_file_edit.html?no=2          | 仮想的後来、後来、MFC20F Facility MFC20F Facility     | C Reader                                                                                                    |
| imageCLASS MF620C Ser | 趣响使用者介面。<br>ies / MF620C Series / | · 编辑按设石 · 信永 · MF02UC Series · MF02UC Series | 至入口網站 登出                                                                                                    |
| 🧾 通訊錄                 |                                   |                                              | 致系統管理員郵件                                                                                                    |
| 我的最愛                  | 通訊錄:我的最愛 > 接收者詳細資料: 相             | 當案 > 編輯接收者:檔案                                |                                                                                                    |
| 節碼粉號                  | 編輯接收者:檔案                          |                                              |                                                                                                    |
|                       |                                   |                                              | 確定 取消                                                                                                    |
|                       | 檔案                                |                                              |                                                                                                    |
|                       | 數量:                               | 02                                           |                                                                                                    |
|                       | 名稱:                               | test SMB                                     |                                                                                                    |
|                       | 通訊協定:                             | Windows(SMB)                                 |                                                                                                    |
|                       | 主機名稱:                             | \\192.168.1.109\Shared                       |                                                                                                    |
|                       | 資料夾路徑:                            |                                              |                                                                                                    |
|                       | 使用者名稱:                            |                                              |                                                                                                    |
|                       | □ 變更密碼                            |                                              |                                                                                                    |
|                       | 密碼:                               |                                              |                                                                                                    |
|                       | Ā                                 |                                              |                                                                                                    |
|                       | _                                 |                                              | Convright CANON INC. 2015                                                                                                    |
|                       |                                   |                                              | Copyright CANON INC. 2015                                                                                                    |
|                       |                                   |                                              |                                                                                                    |
|                       |                                   |                                              |                                                                                                    |
|                       |                                   |                                              |                                                                                                    |
|                       |                                   |                                              |                                                                                                    |

28. 回到入口網站,選擇「設定/註冊」

|            | 192 168 1 102    | (nortal ton html      | 遠端使用者介面                        | ī:入口網站:MF620C Series:MF620C Series   |                       | ★ 照結架                   |
|------------|------------------|-----------------------|--------------------------------|--------------------------------------|-----------------------|-------------------------|
|            | 152.100.1.102    | /portal_top.ntm       | 遠端使用者介面                        | : 入口綱站: MF620C Series: MF620C Series |                       | 0 paradese              |
| image      | CLASS            | 裝置名稱:<br>產品名稱:<br>位置: | MF620C Series<br>MF620C Series |                                      |                       |                         |
| 💈 遠端使用者    | <b>皆介面:入口網站</b>  |                       |                                |                                      |                       | 致系統管理員                  |
|            |                  |                       |                                | 最近更新:08/                             | 10 2015 03:36:21 AM 🕀 | → #維確認/取消               |
| 装置基本資訊     |                  |                       |                                |                                      |                       | MAN BEING HE BEN HANNES |
| 裝置狀態       |                  |                       |                                |                                      |                       |                         |
| 印表機: 🔵 列印  | 印就緒。             |                       |                                |                                      |                       |                         |
| 掃描器: 🔵 掃拍  | 苗就緒。             |                       |                                |                                      |                       | <b>X</b> 7              |
| 傳真: 🛛 😑 準位 | <b>備傅送或接收傳真。</b> |                       |                                |                                      |                       | 4                       |
| 錯誤資訊       |                  |                       |                                |                                      |                       | 通訊錄                     |
| 沒有錯誤。      |                  |                       |                                |                                      |                       |                         |
| 肖耗品資訊      |                  |                       |                                |                                      |                       |                         |
| 檢查消耗品詳細    | 資料               |                       |                                |                                      |                       |                         |
| 紙張資訊       |                  |                       |                                |                                      |                       |                         |
| 紙張來源       | 紙張餘量             | 紙張尺寸                  | 紙張類型                           |                                      |                       |                         |
| 多用途紙盤      | 魚                |                       |                                |                                      |                       |                         |
| 紙匣1        | 有紙張              | A4                    | 普通紙2(70-84 g/m2)               |                                      |                       |                         |
| 碳粉匣資訊      |                  |                       |                                |                                      |                       |                         |
| 岳彩         |                  |                       | 碳粉餘量                           |                                      |                       |                         |

### 29. 選擇「傳真設定」

|            | 遺端使用者介面:紙張設定:MF620C Series:MF620C Series | 服務主頁 - [佳能香港     | 有限公司] + |
|------------|------------------------------------------|------------------|---------|
| ageCLASS   | MF620C Series / MF620C Series /          |                  | 至入口網站   |
| €) 設定/註冊   |                                          |                  | 致系統管理員書 |
| 數選擇        | 設定/註冊:參數選擇:紙張設定                          |                  |         |
| 氏張設定       | 紙張設定                                     |                  |         |
| 顺示設定       |                                          |                  | 編輯      |
| 目時器設定      | 紙張設定                                     |                  |         |
| 音量控制       | 多用途紙盤                                    |                  |         |
| 能設定        | 設定為預設值:                                  | 關閉               |         |
| ─般設定       | 就世 <b>』</b><br>紙張尺寸:                     | A4               |         |
| 影印設定       | 紙張類型:                                    | 普通紙2(70-84 g/m2) |         |
| 專真設定       | *                                        |                  |         |
| 帚描設定       |                                          |                  |         |
| 2 檜介質列印設定  |                                          |                  |         |
|            |                                          |                  |         |
| 中表機設定      |                                          |                  |         |
| 俞出報表設定     |                                          |                  |         |
| 常用設定       |                                          |                  |         |
| 充管理設定      |                                          |                  |         |
| 系統管理       |                                          |                  |         |
| 8門識別碼管理    |                                          |                  |         |
| 网路設定       |                                          |                  |         |
| R全性設定      |                                          |                  |         |
| s a result |                                          |                  |         |

# 30. 到「轉傳設定」,按「編輯」

| 遺端使用者介面:傳真設定:MF620C Series:MF620C Series |      | 服務主頁 - [佳能香港有限公司] | +                    |
|------------------------------------------|------|-------------------|----------------------|
| 15 °K */ H5 RX K2                        |      |                   |                      |
|                                          |      |                   | 編輯                   |
| ECM接收:                                   | 開啟   |                   |                      |
| 響鈴音:                                     | 開啟   |                   |                      |
| 響鈴次數:                                    | 2    |                   |                      |
| 遗端接收:                                    | 開啟   |                   |                      |
| <b>遠端接收識別碼</b> :                         | 25   |                   |                      |
| 切换至自動接收:                                 | 關閉   |                   |                      |
| 記憶鎖定設定                                   |      |                   |                      |
|                                          |      |                   | 編輯                   |
| 使用記憶鎖定:                                  | 關閉   |                   |                      |
| PIN :                                    | 未設定。 |                   |                      |
| 接收列印設定                                   |      |                   |                      |
|                                          |      |                   | 編輯                   |
| 縮小接收尺寸:                                  | 開啟   |                   |                      |
| 縮小模式:                                    | 自動   |                   |                      |
| 縮小方向:                                    | 僅縱向  |                   |                      |
| 接收頁頁腳:                                   | 關閉   |                   |                      |
| 碳粉匣中的碳粉量不足時纖續列印:                         | 開啟   |                   |                      |
| 轉寄設定                                     |      |                   |                      |
|                                          |      |                   | 編輯                   |
| 轉寄設定:                                    | 關閉   |                   |                      |
| 列印影像:                                    | 開啟   |                   |                      |
| 將影像儲存在記憶體中:                              | 不儲存  |                   |                      |
| I                                        |      |                   |                      |
|                                          |      |                   | Convright CANON INC  |
|                                          |      |                   | copyright CANON INC. |

31. 勾選「允許轉寄」,按「從通訊錄中選擇」

| 遠端使用          | 者介面:編輯轉寄設定:MF620C Series:MF620C Series | 服務主頁                                          | - [佳能香港有限公司] + |
|---------------|----------------------------------------|-----------------------------------------------|----------------|
| ageCLASS MF6: | 20C Series / MF620C Series /           |                                               | 至入口網站          |
| €) 設定/註冊      |                                        |                                               | 致系統管理員秉        |
| 放選擇           | 設定/註冊:功能設定:傳真設定 > 編輯轉寄語                | 定                                             |                |
| 氏張設定          | 編輯轉寄設定                                 |                                               |                |
| 顺示設定          | 變更下列設定。                                |                                               | 確定取消           |
| 2時器設定         | 轉寄設定                                   |                                               |                |
| 音量控制          | ✓ 允許轉寄                                 |                                               |                |
| 能設定           | 轉寄接收者:                                 | 從通訊錄中選擇                                       |                |
| 一般設定          | 列印影像:                                  | 開啟 ⇒                                          |                |
| 印設定           | 將影像儲存在記憶體中:                            | <ul> <li>● 不儲存</li> <li>○ 僅出現錯誤時儲存</li> </ul> |                |
| 真設定           | Ā                                      |                                               |                |
| 附指設定          |                                        |                                               |                |
| 已憶介質列印設定      |                                        |                                               |                |
| 〕表機設定         |                                        |                                               |                |
| 出報表設定         |                                        |                                               |                |
| 常用設定          |                                        |                                               |                |
| 充管理設定         |                                        |                                               |                |
| 統管理           |                                        |                                               |                |
| 8門識別碼管理       |                                        |                                               |                |
| 网路設定          |                                        |                                               |                |
| 全性設定          |                                        |                                               |                |
| E DA /REFLLI  |                                        |                                               |                |

32. 從通訊錄中選擇早前已設定的目的地SMB位址,按「確定」

| Bit Bit Bit Bit Bit Bit Bit Bit Bit Bit                                                                                                    |            |                          | for formed address   | 遠端使用者介面     | i:從通訊錄中選擇:MF62(   | DC Series : MF620C Serie | 25                     |    | et Danadar |     |
|----------------------------------------------------------------------------------------------------|------------|--------------------------|----------------------|-------------|-------------------|--------------------------|------------------------|----|------------|-----|
| Image CLASS         MF620C Series / MF620C Series / MF620C Se  |            | <b>192.108.1.117</b> /1_ | _Tax_Torward_addr_se | 遗端使用者介面     | :從通訊錄中選擇:MF620C S | eries : MF620C Series    |                        |    | C Reader   |     |
| Ŷ b2/L4m         SXARê 200           Ŷ SXR         SXARê 200         SXARê 200           Ŷ SXR         SX C/L m: Jn skyz: (m ş kyz > s s s s s s s s s s s s s s s s s s                                                                                                    | imageCLASS | MF620C Series /          | MF620C Series /      |             |                   |                          |                        | 至  | 入口網站       | 登出  |
| • Water         Begint with blue 2: # delive 2: # delive 4: # delive 4 | 🛞 設定/註冊    |                          |                      |             |                   |                          |                        |    | 致系統管理      | 員郵件 |
| KRADE       Catality of UBE         Improvide       Improvide                                                                                                    | 參數選擇       |                          | 設定/註冊:功能該            | 定:傳真設定 > 編朝 | 轉寄設定 > 從通訊錄中選持    | 20<br>7                  |                        |    |            |     |
| 解示规定       現律收省並先一下[味定]・       確定       取消         直離的                                                                                                    | 紙張設定       |                          | 從通訊錄中                | 選擇          |                   |                          |                        |    |            |     |
| 登時報之       選邦       通知母史 · 駅小         小和之       秋日       秋日         小和之       秋日       秋日         小和之       秋日       秋日         小和之       1       「Test test@est.com         小和泣之       0.1       「Test test@est.com         小和泣之       0.2       「test SMB \u00eble testSMB         竹相泣之       0.2       「test SMB         市橋山市名次定       「       「test SMB         竹相違衣之       「test SMB       \u00eblettest.ing\u00eblettest.ing\u00eblet                                                                                                    | 顯示設定       |                          | 選擇接收者並按一             | 下[確定]。      |                   |                          |                        | 確定 | 取消         |     |
|                                                                                                    | 定時器設定      |                          | 通訊錄                  |             |                   |                          |                        |    |            |     |
| 助能校         我希曼         集庫         名稱         接收者           原均定         01<                                                                                                    | 音量控制       |                          | 類型                   |             | 我的最要              | + 顯示                     |                        |    |            |     |
| 一般定         選擇         繁重         頻距         名柄         接收者           別印放定         01         「         Test         test@test.com           所指設定         02         ()         test SMB         \()192.168.1.109(Shared           所指設定                府指設定                市                 市                  市                     市 <t< th=""><th>功能設定</th><th></th><th>我的最愛</th><th></th><th></th><th></th><th></th><th></th><th></th><th></th></t<>                                                                                                    | 功能設定       |                          | 我的最愛                 |             |                   |                          |                        |    |            |     |
| 影印設定         ○         01         Test         test @test.com           停真設定         02         •         test SMB         \(192.168.1.109\Shared)           府播設定         -         -         -         -         -           府播設定         -         -         -         -         -           府播設定         -         -         -         -         -           府構設定         -         -         -         -         -           市場設定         -         -         -         -         -         -           新用設定         -         -         -         -         -         -         -         -         -         -         -         -         -         -         -         -         -         -         -         -         -         -         -         -         -         -         -         -         -         -         -         -         -         -         -         -         -         -         -         -         -         -         -         -         -         -         -         -         -         -         -         -         -         -                                                                                                    | 一般設定       |                          | 選擇                   | 數量          | 類型                | 名稱                       | 接收者                    |    |            |     |
| ●         02         test SMB         \192.168.1.109\Shared                府指設定               ·             ·                                                                                                    | 影印設定       |                          | 0                    | 01          |                   | Test                     | test@test.com          |    |            |     |
| 押描設定         Image: Particular Control Control Contro Control Control Control Contro Control Control Control Control   | 傳真設定       |                          | ۲                    | 02          |                   | test SMB                 | \\192.168.1.109\Shared |    |            |     |
| 記憶介質列印設定<br>印表機設定<br>輸出報表設定<br>常用設定<br>系統管理地定<br>                                                                                                    | 掃描設定       |                          | Ŧ                    |             |                   |                          |                        |    |            |     |
| 印表機設定<br>輸出報表設定<br>常用設定<br>系統管理                                                                                                    | 記憶介質列印設定   |                          |                      |             |                   |                          |                        |    |            |     |
| <ul> <li>輸出報表設定</li> <li>常用設定</li> <li>系統管理处定</li> <li>系統管理</li> </ul>                                                                                                    | 印表機設定      |                          |                      |             |                   |                          |                        |    |            |     |
| 常用設定<br>系統管理総定<br>系統管理                                                                                                    | 輸出報表設定     |                          |                      |             |                   |                          |                        |    |            |     |
| 系統管理設定<br>系統管理                                                                                                    | 常用設定       |                          |                      |             |                   |                          |                        |    |            |     |
| 系統管理                                                                                                    | 系統管理設定     |                          |                      |             |                   |                          |                        |    |            |     |
|                                                                                                    | 系統管理       |                          |                      |             |                   |                          |                        |    |            |     |
|                                                                                                    |            |                          |                      |             |                   |                          |                        |    |            |     |

33. 建議在「列印影像」欄選取「僅出現錯誤時列印」及在「將影像儲存在記憶體中」欄 選取「僅出現錯誤時儲存」,以免出現錯誤時錯失傳真文件,按「確定」完成設定, 重啟印表機套用設定

|            | 😵 192.168.1.102/f_fax_forward_setting.html — 遠端使用者介面:編輯 | 轉寄設定:MF620C Series:MF620C Series | C 閱讀器 0  |
|------------|---------------------------------------------------------|----------------------------------|----------|
| 1          | 遠端使用者介面:編輯轉寄設定:MF620C Series:MF620C Series              | 服務主頁 - [佳能香港有限公司]                | + =      |
| imageCLASS | MF620C Series / MF620C Series /                         |                                  | 至入口網站 登出 |
| 🛞 設定/註冊    |                                                         |                                  | 致系統管理員郵件 |
| 參數選擇       | 設定/註冊:功能設定:傳真設定 > 編輯轉寄                                  | 設定                               |          |
| 紙張設定       | 編輯轉寄設定                                                  |                                  |          |
| 顯示設定       | 變更下列設定。                                                 |                                  | 確定取消     |
| 定時器設定      | 轉寄設定                                                    |                                  |          |
| 音量控制       | ✓ 允許轉寄                                                  |                                  |          |
| 功能設定       | 轉寄接收者:                                                  | \\192.168.1.109\Shared 從通訊錄中選擇   |          |
| 一般設定       | 列印影像:                                                   | 催出现蜡螟時列印 =                       |          |
| 影印設定       | 將影像儲存在記憶體中:                                             | ○ 不儲存<br>● 僅出現錯誤時儲存              |          |
| 傳真設定       | ×                                                       |                                  |          |
| 掃描設定       |                                                         |                                  |          |
| 記憶介質列印設定   |                                                         |                                  |          |
| 印表機設定      |                                                         |                                  |          |
| 輸出報表設定     |                                                         |                                  |          |
| 常用設定       |                                                         |                                  |          |
| 系統管理設定     |                                                         |                                  |          |
| 系統管理       |                                                         |                                  |          |
| 部門識別碼管理    |                                                         |                                  |          |
| 網路設定       |                                                         |                                  |          |
| 安全性設定      |                                                         |                                  |          |
| 匯入/匯出      |                                                         |                                  |          |
|            |                                                         |                                  |          |

-完-